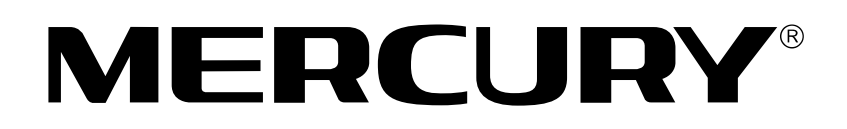

# 300M双频无线USB网卡

# 详细配置指南

1910060067 Rev: 1.0.0

声明

Copyright © 2012 深圳市美科星通信技术有限公司

版权所有,保留所有权利

未经深圳市美科星通信技术有限公司明确书面许可,任何单位或个人不得擅自仿制、复制、誊抄或 转译本书部分或全部内容。不得以任何形式或任何方式(电子、机械、影印、录制或其他可能的方 式)进行商品传播或用于任何商业、赢利目的。

**MERCURY<sup>®</sup>为深圳市美科星通信技术有限公司注册商标。本文档提及的其**他所有商标或注册商标,由各自的所有人拥有。

本手册所提到的产品规格和资讯仅供参考,如有内容更新,恕不另行通知。除非有特殊约定,本手 册仅作为使用指导,本手册中的所有陈述、信息等均不构成任何形式的担保。

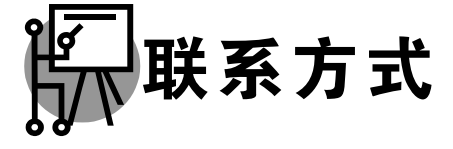

网址: www.mercurycom.com.cn 技术支持热线: 400-8810-500 技术支持 E-mail: fae@mercurycom.com.cn

### 物品清单

小心打开包装盒,检查包装盒里面应有以下配件:

- ▶ 一块MERCURY 300M双频无线USB网卡
- ▶ 一张包含驱动程序和管理软件的光盘
- ▶ 一本快速安装指南
- ▶ 一张保修卡

\_\_\_\_\_

#### ▲ 注意:

如果发现有配件短缺或损坏的情况,请及时和当地经销商联系。

### 约定

本手册提到的网卡或无线网卡,如无特别说明,系指 MERCURY 300M 双频无线 USB 网卡。 本手册的图片中都配有相关参数,请参考这些参数根据实际需要进行配置。

| 第一章  | 产品概述                                 | 1    |
|------|--------------------------------------|------|
| 1.1  | 产品特性                                 | 1    |
| 1.2  | 指示灯状态                                | 1    |
| 1.3  | 安全警示                                 | 1    |
| 第二章  | 安装指南                                 | 2    |
| 2.1  | 硬件安装                                 | 2    |
| 2.2  | 软件安装                                 | 2    |
| 第三章  | 将电脑连入无线网络                            | 8    |
| 3.1  | 通过MERCURY配置软件                        | 8    |
| 3.2  | 通过WPS功能                              | . 11 |
|      | 3.2.1 WPS设置方法一                       | . 11 |
|      | 3.2.2 WPS设置方法二                       | . 13 |
|      | 3.2.3 WPS设置方法三                       | . 14 |
| 3.3  | 通过Windows配置工具                        | . 16 |
|      | 3.3.1 WINDOWS / 系统                   | . 10 |
|      | 3.3.2 Windows AF示坑                   | . 19 |
| 笚낐咅  | ₩₩₩₩₩₩₩₩₩₩₩₩₩₩₩₩₩₩₩₩₩₩₩₩₩₩₩₩₩₩₩₩₩₩₩₩ | 25   |
| 카디루  |                                      | . 20 |
| 第五章  | 通过网卡扩展无线网络                           | .28  |
| 5.1  | Soft AP                              | . 28 |
| 5.2  | 点对点结构                                | . 30 |
| 第六章  | 无线网络状态查看                             | . 33 |
| 第七章  | 软件卸载                                 | .34  |
| 7.1  | Windows 7/Vista系统                    | . 34 |
| 7.2  | Windows XP系统                         | . 35 |
| 附录规相 | 各参数                                  | .37  |

# 第一章 产品概述

MW3030U 300M 双频无线 USB 网卡适用于台式 PC 机、笔记本等设备进行无线连接,可以提供方便、快捷的无线上网方式。

该网卡支持自动检测功能,能够自动调整速率,无线传输速率最高可达 300Mbps。支持 WPA、WPA2 高级安全机制,支持 TKIP、AES、WEP 加密,能够为无线网络连接提供安全保障。 为了了解产品的安装及其配置使用过程,请先仔细阅读本详细配置指南。

### 1.1**产品特性**

- ▶ 遵循 IEEE 802.11a、IEEE 802.11b、IEEE 802.11g、IEEE 802.11n 标准;
- ▶ 支持 WPA-PSK/WPA2-PSK, WPA/WPA2 高级安全机制,及 WEP 加密;
- ➤ 无线传输速率最高可达 300Mbps,可根据网络环境自动调整无线速率;
- ▶ 支持 USB 2.0 接口;
- 支持三种工作模式: 点对点模式(Ad hoc)、基础结构模式(Infrastructure)和模拟 AP 模式 (SoftAP);
- ▶ 当处于 Infrastructure 组网模式下,在各 AP (Access Point) 之间支持无线漫游功能;
- ▶ 具有良好的抗干扰能力;
- 配置简单并提供检测信息;
- ▶ 支持 Windows XP、Windows Vista 和 Windows 7 操作系统;

### 1.2指示灯状态

MW3030U 300M 双频无线 USB 网卡正面有一个绿色的状态指示灯,完成软硬件安装后将持续闪烁。

### 1.3安全警示

- ▶ 为了保证产品正常工作,请注意防水;
- ▶ 不要将本产品放置在潮湿的环境中,例如:浴室内;
- ▶ 防止其它有害物质的侵害,例如:酸、碱;
- ▶ 如果出现故障,必须由授权的专业人员进行维修;
- > 请不要将本产品直接曝晒在太阳或者其它热源之下。

# 第二章 安装指南

## 2.1**硬件安装**

要使用 MW3030U 300M 双频无线 USB 网卡,首先,必须把它安装到您的电脑上。 安装方法:将网卡直接插入电脑的 USB 接口。

## 2.2**软件安装**

只有安装了软件的网卡才可以使用,完成硬件安装后,请按照如下步骤进行网卡的软件安装。 Windows XP、Windows Vista 和 Windows 7 系统下的安装步骤相似,以下以 Windows 7 的安装界 面为例进行说明。

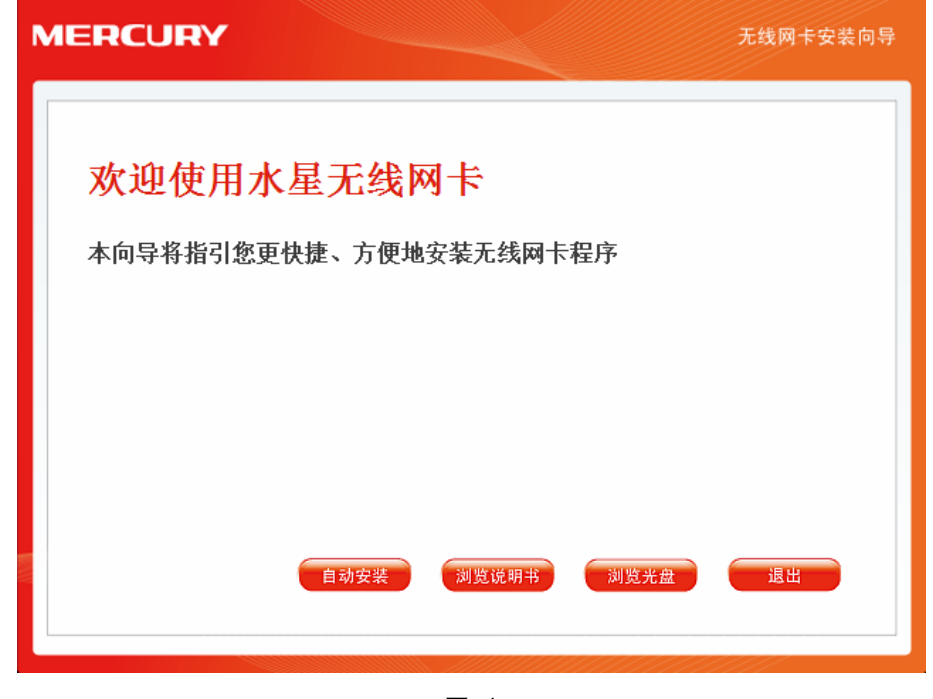

1) 插入光盘,光驱读盘后会自动运行安装向导,如下图所示,点击自动安装按钮。

图 1

2) 安装向导会自动运行安装程序,在随后出现的安装界面中,点击下一步继续安装。

第二章 安装指南

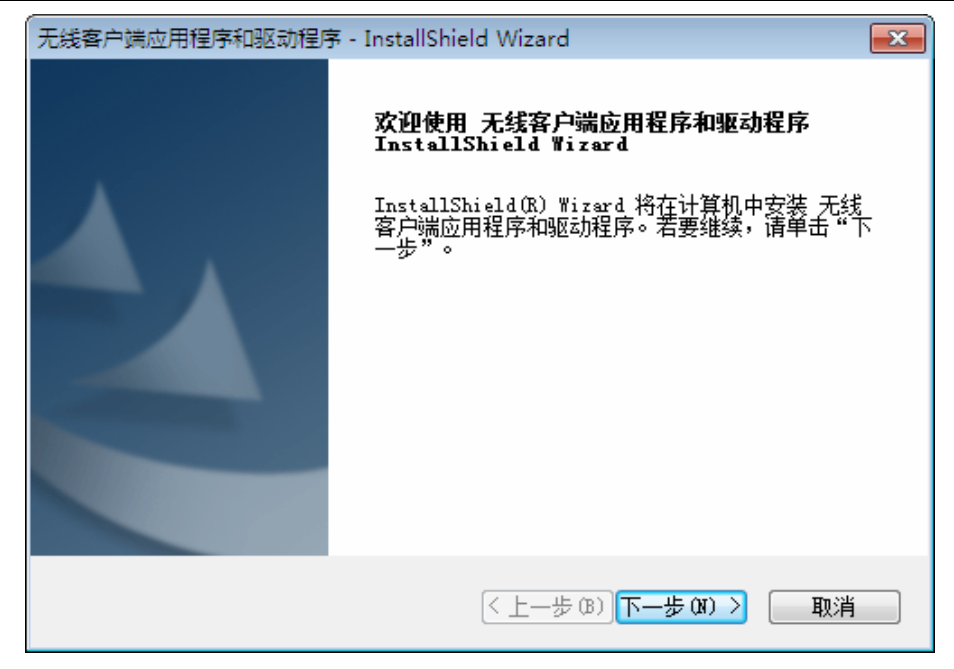

**3)** 接下来请选择安装类型,推荐选择"安装客户端应用程序和驱动程序",如下图所示。点击**下一步**继续安装。

| 无线客户端应用程序和驱动程序 - InstallShield Wizard |                                             |
|---------------------------------------|---------------------------------------------|
| <b>安装类型</b> 选择最适合您的需求的安装类型。           | 24                                          |
| 单击所需的安装类型。                            |                                             |
| 安装客户端应用程序和驱动程序<br>仅安装驱动程序             | 描述<br>选择此选项将安装驱动程序和<br>客户端应用程序。建议使用此<br>选项。 |
| InstallShield<br><上一步                 | (B) <mark>下一步 (N) &gt;</mark> 取消            |

图 3

**4)** 在下图的界面中选择安装文件的路径,可以采用默认路径,也可以点击**更改**按钮来重新选择安装路径。点击**下一步**继续安装。

300M 双频无线 USB 网卡详细配置指南

| 无线客户端应<br>选择目的:<br>选择安装 | 2用程序和驱动程序 - InstallShield Wizard<br><b>地位置</b><br>转程序在其中安装文件的文件夹。 |      |
|-------------------------|-------------------------------------------------------------------|------|
|                         | 将 无线客户端应用程序和驱动程序 安装到以下路径:<br>C:\\MERCURY无线网卡客户端应用程序               | 更改   |
|                         |                                                                   |      |
|                         |                                                                   |      |
| InstallShield           | (王一帝 (8) 上一帝 (8)                                                  | > 取消 |

5) 点击**安装**以开始程序的安装。

| 无线客户端应用程序和驱动程序 - InstallShield Wizard | <b>—</b> × |
|---------------------------------------|------------|
| <b>可以安装该程序了</b><br>向导已就绪,可以开始安装了。     |            |
| 单击"安装"以开始安装。                          |            |
| 如果要检查或更改任何安装设置,请单击"上一步"。单击"取消"        | 退出安装向导。    |
|                                       |            |
| InstallShield<br>〈上一步 (B) 安装          | 取消         |

图 5

6) 接下来的安装过程大约需要几分钟的时间,请稍作等待。

第二章 安装指南

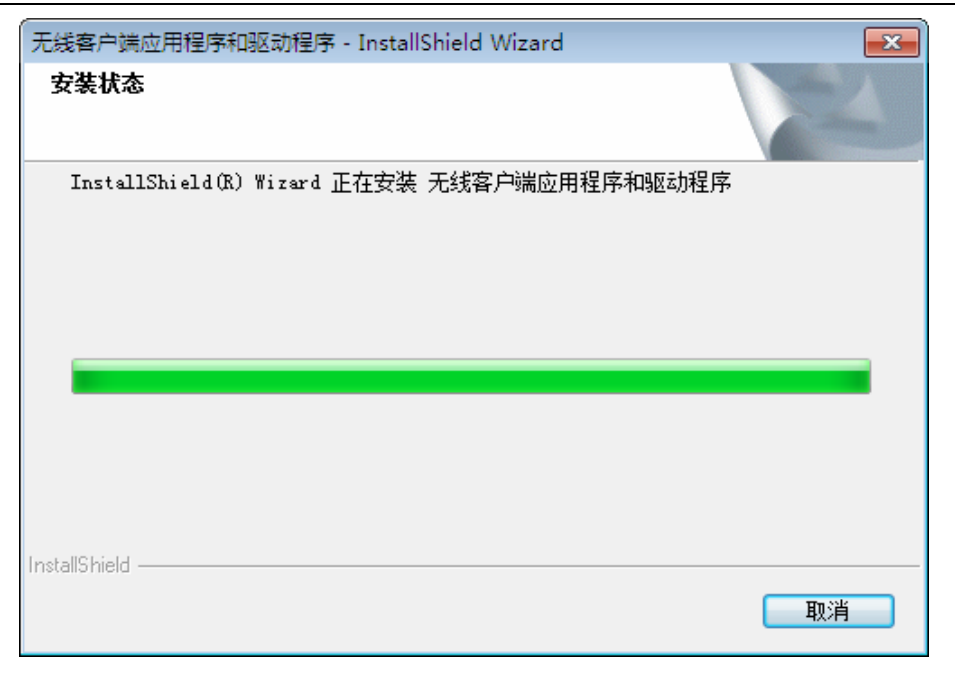

#### 

若安装过程中跳出 Windows 安全窗口(如图 7 所示),请选择"始终安装此驱动程序软件"继续安装过程。 或者在 Windows XP 系统下跳出关于未通过 Windows 徽标测试的窗口(如图 8 所示),请选择"仍然继续"。

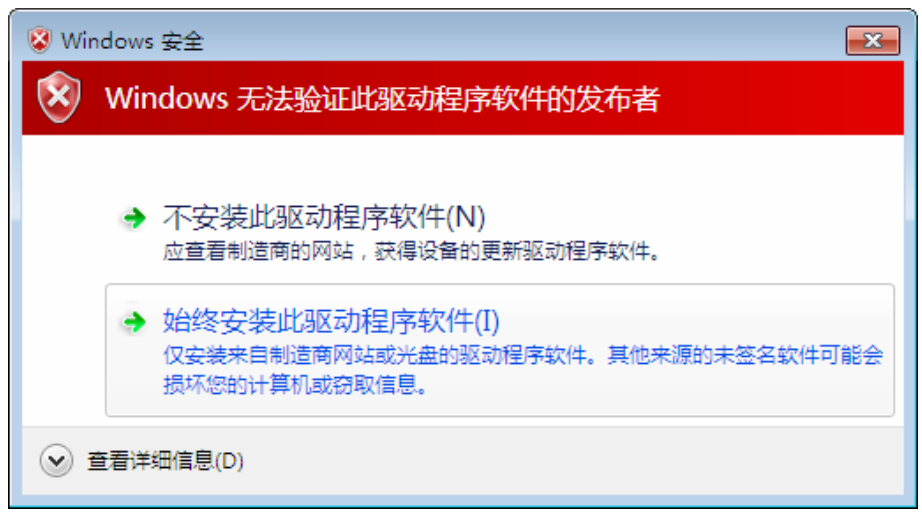

图 7

| 软件安装     | 矣                                                                                    |
|----------|--------------------------------------------------------------------------------------|
| <u>.</u> | 您正在安装的软件没有通过 Windows 徽标测试, 无法验证<br>它同 Windows XP 的相容性(<br><u>告诉我为什么这个测试很重要。</u> )    |
|          | 继续安装此软件会立即或在以后使系统变得不稳定。<br>Microsoft 建议您现在停止此安装,并同软件供应商<br>联系,以获得通过 Windows 数标测试的软件。 |
|          |                                                                                      |
|          |                                                                                      |
|          | 仍然继续 (C) 停止安装 (S)                                                                    |

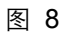

7) 当出现下图所示界面时,表示已完成安装。点击**完成**以退出向导。

| 无线客户端应用程序和驱动程序 - InstallShield Wizard |                                                                           |  |
|---------------------------------------|---------------------------------------------------------------------------|--|
|                                       | InstallShield Wizard 完成<br>InstallShield (R) Wizard已经完成安装。点击"完成"<br>退出向导。 |  |
|                                       | < 上一步 (B) <b>完成</b> 取消                                                    |  |

图 9

8) 安装完成后, MERCURY 无线客户端应用程序 (WCU) 会自动运行, 如下图所示。通过WCU, 您可以进行无线网络的连接和管理, 具体操作见 <u>第三章 将电脑连入无线网络</u>。

| MERCURY             |                                         |                | - x       |
|---------------------|-----------------------------------------|----------------|-----------|
| レンジャン WPS           | 〇〇         〇〇           网络         配置文件 | <b>(</b><br>高级 |           |
| 网络名称(SSID) 👻        | 安全 👻                                    | 信道 🔻           | 信号 🔻      |
| Network1            | 🔒 WPA/WPA2-个人                           | 2 (2.4G)       | <b></b>   |
| LINK_310505         | 无                                       | 11 (2.4G)      | <b></b> = |
| Rosewill_24EC92     | 无                                       | 4 (2.4G)       |           |
| LINK_61BB68         | 无                                       | 6 (2.4G)       |           |
| LINK_2B0303         | 无                                       | 11 (2.4G)      |           |
| LINK_BF5116         | 无                                       | 1 (2.4G)       |           |
| LINK_wyx_wyx_111xxx | 🔒 WPA/WPA2-个人                           | 11 (2.4G)      |           |
| LINK_46AD1C         | 无                                       | 6 (2.4G)       | . 16      |
|                     |                                         |                | 刷新        |

第二章 安装指南

# 第三章 将电脑连入无线网络

软、硬件安装均已完成,现在,您只需将电脑连入无线网络,就可以进行无线上网了。方式有三种 以 2.4GHz 频段为例:

- 通过 MERCURY 配置软件,即 MERCURY 无线客户端应用程序(WCU)连接
   通用连接方法,简单快捷,推荐使用此方法。
- 二. 通过 WPS (快速安全设置) 功能连接

此方法快捷安全,但要求您的无线路由器或 AP 支持 WPS 或 QSS 功能。

三. 通过 Windows 配置工具连接

Windows XP、Windows Vista 和 Windows 7 操作系统均自带有无线网络配置工具,您也可以 通过此工具将电脑连入无线网络。

### 3.1通过MERCURY配置软件

1) 完成软件安装后, MERCURY 无线客户端应用程序(WCU) 会自动运行, 如下图所示。

| MERCL        | JRY      |                |         |           | -    | X |
|--------------|----------|----------------|---------|-----------|------|---|
| 状态           | WPS      | <b>1</b><br>网络 | 配置文件    | 高级        |      |   |
| 网络名称(S       | SID) 👻   | 安全             | è 👻     | 信道 🔻      | 信号 🔻 |   |
| Network1     |          | WPA/           | WPA2-个人 | 2 (2.4G)  | all. | - |
| LINK_310505  |          | 无              |         | 11 (2.4G) | at l | E |
| Rosewill_24E | C92      | 无              |         | 4 (2.4G)  | at l |   |
| LINK_61BB68  |          | 无              |         | 6 (2.4G)  |      |   |
| LINK_2B0303  |          | 无              |         | 11 (2.4G) |      |   |
| LINK_BF5116  |          | 无              |         | 1 (2.4G)  |      |   |
| LINK_wyx_wy  | x_111xxx | WPA/           | wpa2-个人 | 11 (2.4G) |      |   |
| LINK_46AD10  | ;        | 无              |         | 6 (2.4G)  |      | - |
|              |          |                |         |           | 刷新   |   |

图 11

#### 🐶 提示:

软件安装完成后,程序会自动生成快捷方式 🚛 到电脑的桌面,您也可以通过双击此图标打开 WCU。

2) 查找您要连入的无线网络(此处以 2.4GHz 的网络为例),即您在无线路由器或 AP 中设置的网络名称(SSID),单击选择此网络,则对应条目将展开,如下图所示。建议勾选"自动连接",

这样,此无线网络的信息将自动保存为配置文件,并且在您下次开机时,电脑会自动连入该网络。点击**连接**按钮。

| MERCURY         |                 |                | - x        |
|-----------------|-----------------|----------------|------------|
| レンジャン WPS       | 回谷         記置文件 | <b>(</b><br>高级 |            |
| 网络名称(SSID) 👻    | 安全 👻            | 信道 🔻           | 信号 🔻       |
| Network1        | 🔒 WPA/WPA2-个人   | 2 (2.4G)       | <b>.</b>   |
|                 | 🔽 自动连接          | 连 接            |            |
| Rosewill_24EC92 | 无               | 4 (2.4G)       | . <b>.</b> |
| LINK_310505     | 无               | 11 (2.4G)      |            |
| LINK_BF5116     | 无               | 1 (2.4G)       | <b>.</b>   |
| LINK_61BB68     | 无               | 6 (2.4G)       | <b>.</b>   |
| LINK_2B0303     | 无               | 11 (2.4G)      |            |
| ChinaNet-gvZZ   | 🖬 WPA2-个人       | 1 (2.4G)       | <u>.</u>   |
|                 |                 |                | 刷新         |

图 12

- 3) 当选择不同加密方式的无线网络时,你需要进行不同的设置。
- a. 若"安全"项显示为"无",则表示您要连入的网络未加密,此步不需做任何设置,网络会自动连接,见步骤 4)。
- b. 若选择"WPA/WPA2-个人"加密的无线网络,你需要在如下图所示的界面中的"安全密钥"一栏输 入该无线网络的密码(可在无线路由器或 AP 的管理界面中查看),然后点击**确认**按钮。

| 请输入密码:<br>安全密钥: | 显示字符  |
|-----------------|-------|
|                 | 确认 取消 |
|                 | 团 12  |

图 13

如果提供该网络的无线路由器或 AP 还支持 QSS 或 WPS 快速安全设置功能,系统界面将如下 图所示,此时无需输入密码,直接按下无线路由器或 AP 上的 QSS 或 WPS 按钮后稍等即可。

| 请输入密码:<br>安全密钥: | ┃<br>■ 显示字符            |
|-----------------|------------------------|
|                 | 可以通过按下路由器上的按钮<br>进行连接。 |
|                 | 确认 取消                  |

图 14

4) 无线网络正在连接,请稍作等待。

| 连接到 Network1 |     |
|--------------|-----|
|              |     |
|              |     |
|              |     |
| [            | 取 消 |

图 15

5) 点击**关闭**完成连接。

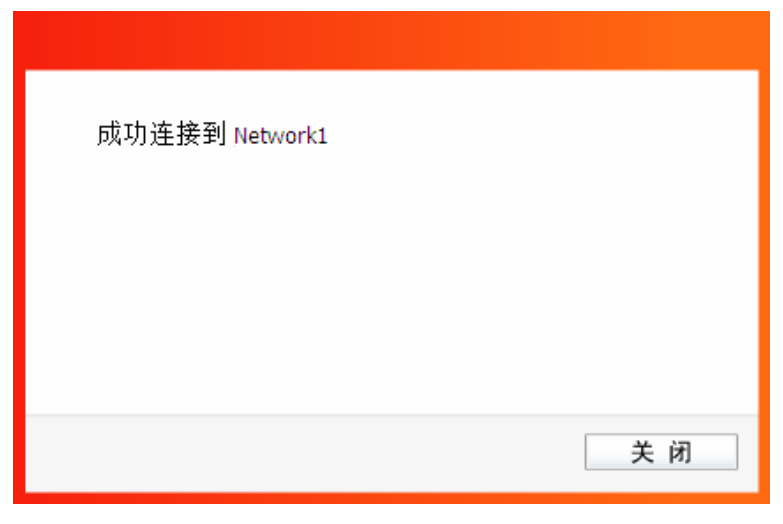

图 16

6) 网络连接成功后,网络名称前面出现图标<sup>122</sup>(如下图所示)。此时您可以进行无线上网了。

| MERCURY                         |         |                  | - X            |
|---------------------------------|---------|------------------|----------------|
| 状态 WPS                          | 5 网络    | 配置文件 高           | <b>泛</b><br>高级 |
| 网络名称(SSID) -                    | 安全      | È ▼ 信道 ▼         | 信号 🔻           |
| <b>®2</b> <sup>®</sup> Network1 | S WPA/1 | NPA2-个人 2 (2.4G) | 断开连接           |
| Rosewill_24EC92                 | 无       | 4 (2.4G)         |                |
| LINK_310505                     | 无       | 11 (2.4G)        |                |
| LINK_BF5116                     | 无       | 1 (2.4G)         |                |
| LINK_2B0303                     | 无       | 11 (2.4G)        |                |
| wlan-ap                         | 无       | 1 (2.4G)         |                |
| ChinaNet-gvZZ                   | WPA2-   | ·个人 1 (2.4G)     | - III-         |
|                                 |         |                  | 刷新             |

图 17

# 3.2通过WPS功能

MW3030U 300M 双频无线 USB 网卡能够通过 WPS 与无线路由器或 AP 快速建立安全连接。如果 拥有支持 WPS/QSS 的无线路由器或 AP,可以通过本节所述方法进行配置。以下介绍三种设置方法。

#### 3.2.1WPS设置方法一

1) 按下无线路由器或AP面板上的WPS或QSS按钮。

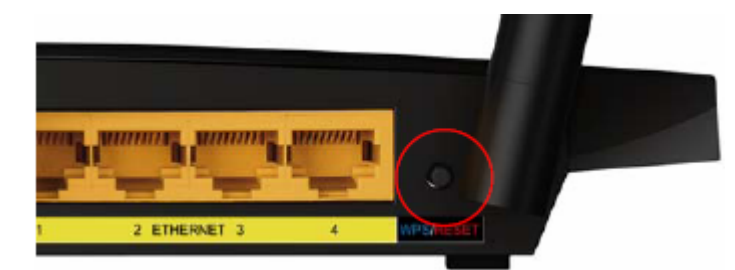

2) 双击桌面上的 鱦 图标,进入WCU的WPS配置界面(如下图所示)。选择第一项"按下接入点 或无线路由器的按钮",点击**连接**。

| MERC                                    | JRY                |               |         |          | - x |
|-----------------------------------------|--------------------|---------------|---------|----------|-----|
|                                         | <b>W</b>           | <b>(</b>      | 2       | <b>2</b> |     |
| 状态                                      | WPS                | 网络            | 配置文件    | 高级       |     |
| <b>WPS</b> <sup>2</sup>                 | 本应用程序              | 將指导你完成        | 无线网络配置。 |          |     |
| 请选择一                                    | 种接入无线网络            | ·的方法:         |         |          |     |
| <ul> <li>●按下接</li> <li>○ 输入接</li> </ul> | 人点或尤线路由<br>λ占式无线路由 | 器的按钮<br>器的应M  |         |          |     |
| ○输入设                                    | A 的 PIN            | 7167 LU F 114 |         |          |     |
|                                         |                    |               |         |          | 连 接 |

3) 网卡会在搜索到该路由器的无线网络后进行连接(如下图所示),请稍作等待。

| 配置无线网络     |    |
|------------|----|
| <b>WPS</b> |    |
| 搜索可用网络     |    |
|            |    |
|            |    |
|            | 取消 |
|            |    |

图 19

4) 如出现以下页面则表示快速安全连接配置成功。点击**确认**完成连接。

第三章 将电脑连入网络

| 配置无线网络      |    |
|-------------|----|
| <b>WPS</b>  |    |
| WPS连接网络成功!  |    |
|             |    |
|             | 确认 |
| <b>F</b> 00 |    |
| 图 20        |    |

#### 3.2.2WPS**设置方法二**

1) 双击桌面上的 🗾 图标,进入WCU的WPS配置界面(如下图所示)。选择第二项"输入接入点 或无线路由器的PIN"。然后在空白处输入路由器的8位PIN码,即Access Point PIN, PIN码请参 见路由器底部标贴或进入路由器管理界面查看,点击**连接**按钮。

| IERCU                                      | JRY                 |                  |         |          | - x |
|--------------------------------------------|---------------------|------------------|---------|----------|-----|
|                                            | <b>W</b>            | <b>1</b>         | 一一      | <b>梁</b> |     |
| 状心                                         | VVP5                | 网络               | 能直义计    | 向纵       |     |
| <b>WPS</b>                                 | 本应用程序               | 将指导你完成<br>// 、、、 | 无线网络配置。 |          |     |
| 请选择→7<br>○ 按下按                             | 砷接入尤线网络<br>) 占式无线欧由 | 的方法:<br>黑的按钮     |         |          |     |
| <ul> <li>● 投下接,</li> <li>● 输入接,</li> </ul> | へ点或无线路由<br>入点或无线路由  | 器的段钮<br>器的PIN    |         |          |     |
| PIN: 13492                                 | 2564                | ]                |         |          |     |
| ○输入设                                       | 备的PIN               |                  |         |          |     |
|                                            |                     |                  |         |          |     |
|                                            |                     |                  |         |          | 连 接 |
|                                            |                     |                  |         |          |     |

图 21

2) 网卡会在搜索到路由器的无线网络后进行连接(如下图所示),请稍作等待。

| 표가 맞는 그는 산는 도의 산관 |
|-------------------|
| 能直兀线网络            |
| <b>WPS</b>        |
| 连接网络              |
| 当前PIN:13492564    |
| 取消                |

图 22

3) 如出现以下页面则表示快速安全连接配置成功。点击确认完成连接。

| 配置无线网络     |     |
|------------|-----|
| <b>WPS</b> |     |
| WPS连接网络成功! |     |
|            |     |
|            | 确 认 |
|            |     |

图 23

#### 3.2.3WPS设置方法三

1) 双击桌面上的 🚮 图标,进入 WCU 的 WPS 配置界面(如下图所示)。选择第三项"输入设备 的 PIN"。然后网卡会随机提供一个 PIN,记住该 PIN。按旁边的刷新按钮可以更换 PIN。

| MERC                                  | JRY                           |                        |                  |                | - x |
|---------------------------------------|-------------------------------|------------------------|------------------|----------------|-----|
| 状态                                    | WPS                           | <b>(7)</b><br>网络       | <b>之</b><br>配置文件 | <b>(</b><br>高级 |     |
| <b>₹</b> ₩PS                          | 本应用程序;                        | 将指导你完成<br>、            | 无线网络配置。          |                |     |
| · · · · · · · · · · · · · · · · · · · | 种接入无线网络<br>入点或无线路由<br>入点或无线路由 | 的方法:<br>器的按钮<br> 器的PIN |                  |                |     |
| ● 输入设<br>PIN: 5175:                   | 备的PIN<br>3191                 | · •,                   |                  |                |     |
|                                       |                               |                        |                  |                | 连 接 |

第三章 将电脑连入网络

2) 接下来进入您的路由器管理界面,在"WPS一键安全设定"界面中选择添加设备。

| WPS一键安全设定 |                            |
|-----------|----------------------------|
| WPS功能:    | 已开启 关闭WPS                  |
| 当前PIN码:   | 12345870 恢复初始PIN码 产生新的PIN码 |
| 添加新设备:    | 添加设备                       |
| 帮助        |                            |

图 25

3) 在随后出现的如下图所示的界面中选择"输入准备添加的新设备的 PIN 码",在下方的 PIN 码 框中输入在第2步记录的8位网卡 PIN 码,然后点击**连接**按钮。

| 添加新的设备          |                              |  |
|-----------------|------------------------------|--|
| ○ +△ 1 NH /7 12 | E tradet of the state of the |  |
| ♥輸八准备約          | 添加的新设备的PIN码。                 |  |
| PIN码:           | 51753191                     |  |
| 〇按下新设备          | 备上的按钮。                       |  |
| 返回 连接           | ]                            |  |
| 帮助              |                              |  |

图 26

4) 然后点击步骤 1) 中的**连接**按钮。网卡会在搜索到路由器的无线网络后进行连接(如下图所示), 请稍作等待。

| 配置无线网络            |     |
|-------------------|-----|
| <b>WPS</b>        |     |
| 搜索可用网络            |     |
|                   |     |
| □ 用J PIN:51753191 |     |
|                   | 取 消 |

图 27

5) 如出现以下页面则表示快速安全连接配置成功。点击**确认**完成连接。

| 配置无线网络     |
|------------|
| <b>WPS</b> |
| WPS连接网络成功! |
| 确认         |

图 28

### 3.3通过Windows配置工具

#### 3.3.1Windows 7 系统

在 Windows 7 系统下,当成功安装了网卡的驱动程序之后,请参考下面步骤加入无线网络。

第三章 将电脑连入网络

| 未连接                   | Â |  |  |  |
|-----------------------|---|--|--|--|
| <b>山口</b> 连接可用        | ш |  |  |  |
| 无线网络连接                |   |  |  |  |
| TEST 🚮                |   |  |  |  |
| 🕡 通过此网络发送的信息可能对其他人可见。 |   |  |  |  |
| ■ 自动连接                |   |  |  |  |
| lte. T                |   |  |  |  |
| wz                    |   |  |  |  |
| APC_WR                |   |  |  |  |
| chjid 🔐               |   |  |  |  |
| -vanuaiun             | Ŧ |  |  |  |
| 打开网络和共享中心             |   |  |  |  |
| 图 29                  |   |  |  |  |

2) 当选择加入的无线网络信号图标前有 图标时,表示该网络没有加密,系统将提示是否需要设置网络,点击在不设置网络的情况下连接到网络可直接无密码登录网络。

| ☆ 连接到网络                  | ×                                                                                                    |
|--------------------------|----------------------------------------------------------------------------------------------------|
| 是否要设置您的网络?               |                                                                                                    |
| 这是新的路由器,尚未设置。单击"确定"开始设置。 |                                                                                                    |
| 在不设置网络的情况下连接到网络          |                                                                                                    |
| 确定                       | ましい 取消 しんしゅう しゅうしん しゅうしゅう しゅうしん しゅうしん しゅうしゅう しゅうしん しゅうしゅう しゅうしゅう しゅう |

图 30

若无线网络已经加密,系统会弹出密码填写框,输入正确的密码后点击确定即可。

300M 双频无线 USB 网卡详细配置指南

| 🔮 连接到网络  |           | x    |
|----------|-----------|------|
| 键入网络安全密销 | 抈         |      |
| 安全密钥(S): |           |      |
|          | 🔲 隐藏字符(H) |      |
|          |           |      |
|          |           | 确定取消 |

若提供该无线网络的路由器还支持 QSS 或 WPS 快速安全设置功能,系统会弹出提示界面如下 图所示,此时无需输入密码,直接按下无线路由器上的 QSS 或 WPS 按钮即可。

| 1 连接到网络          | ×  |
|------------------|----|
| 键入网络安全密钥         |    |
| 安全关键字:           |    |
| ■ 隐藏字符           |    |
| 通过按路由器上的按钮也可以连接。 |    |
|                  | 取消 |

图 32

3) 当选择的无线网络显示"已连接"时,表示该网卡已经成功加入无线网络。

第三章 将电脑连入网络

| 当前连接到:             | 11 × |
|--------------------|------|
| 无线网络连接             |      |
| TEST 已连接 🚮         |      |
| <mark>断开(D)</mark> |      |
| т                  |      |
| wz al              |      |
| Y_ai               |      |
| chjid 📰            |      |
| APC_WR             |      |
|                    | -    |
| 打开网络和共享中心          |      |

图 33

#### 3.3.2Windows XP系统

在 Windows XP 系统下,也可以通过系统自带的配置工具进行网络连接。操作步骤如下:

1) 双击桌面上的 🗾 图标,进入WCU的**高级**标签页,如下图,选择"使用Windows无线客户端应 用程序"。

| MERC             | JRY                                      |                 |             |                | - x |
|------------------|------------------------------------------|-----------------|-------------|----------------|-----|
| 状态               | WPS                                      | <b>()</b><br>网络 | 配置文件        | <b>從</b><br>高级 |     |
| 选择无线             | 客户端应用程序<br>ERCURY无线网卡客<br>;网卡<br>一个无线网卡: | ₣               | ○ 使用Windows | 3无线客户端应用程      | ŧ۶. |
| 頃 処理<br>SoftAP模3 | т <u>Лект</u> н.                         | ●关              | 尤线网络连接 MWV  | 30300          | Y   |
| 省电模式<br>○开       | L<br>J                                   | ⊙关              |             |                |     |
|                  |                                          |                 |             |                |     |

图 34

2) 在系统弹出的确认框中,点击确认按钮。

| ····· 确定选择Windows无线客户端应用<br>程序? |
|---------------------------------|
| 确认取消                            |

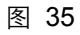

3) 桌面右下角会出现无线网络的图标,如下图红框标识所示。

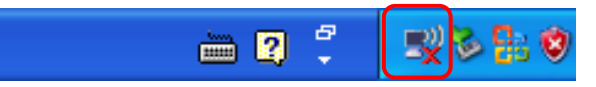

4) 单击该图标,系统将自动搜索无线网络,并以列表形式显示(如下图)。双击希望加入的无线 网络名称,即您在无线路由器或AP中设置的网络名称(SSID)即可进行连接。

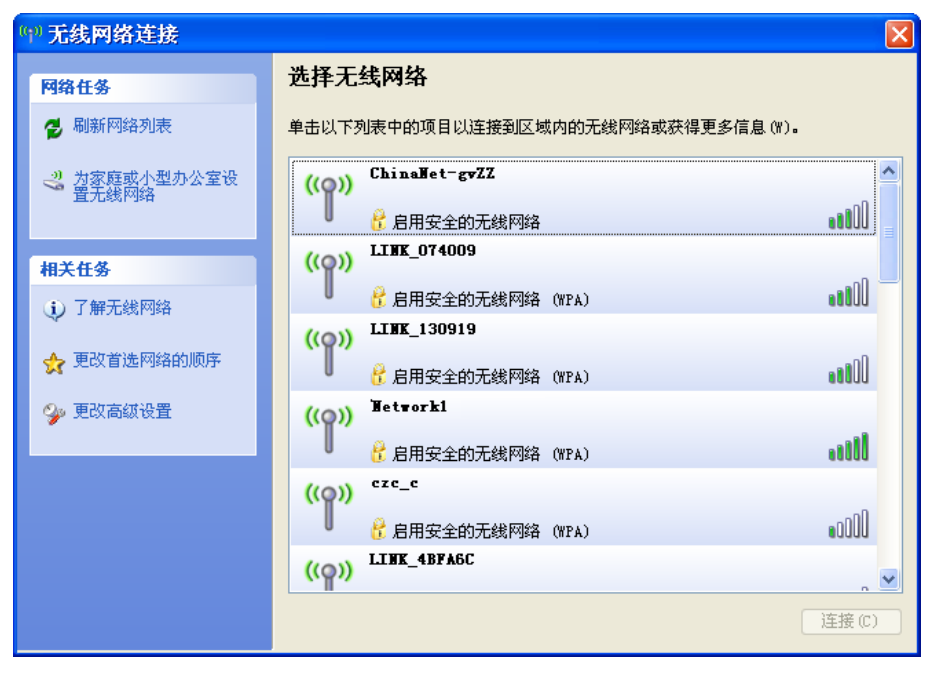

第三章 将电脑连入网络

5) 若您要连入的无线网络没有加密,系统会弹出如下图所示的提示框,点击仍然连接即可连接。

| 无线网络连接                                                      |
|-------------------------------------------------------------|
| 您正在连接到不安全的网络 "LINK 890FE6FE6"。在此网络上发送的<br>信息不会加密,其他人可以看到信息。 |
| 仍然连接 (C) 取消                                                 |

图 37

若无线网络已经加密,系统会弹出密码填写框,输入正确的密码后点击**连接**即可。

| 无线网络连接                                            |                |            |          |
|---------------------------------------------------|----------------|------------|----------|
| 网络 "Wetwork!" 要求网络<br>未知的入侵连接到此网络。                | 密钥(也称作 WEP 密钥] | 或 WPA 密钥)。 | 网络密钥帮助阻止 |
| <b>网络密钥 (<u>(</u>) :</b><br>确认网络密钥 ( <u>0</u> ) : |                | 连接(2)      | 取消       |

图 38

6) 当条目右上角出现"已连接上"标识时,表示网卡已成功连入该无线网络。

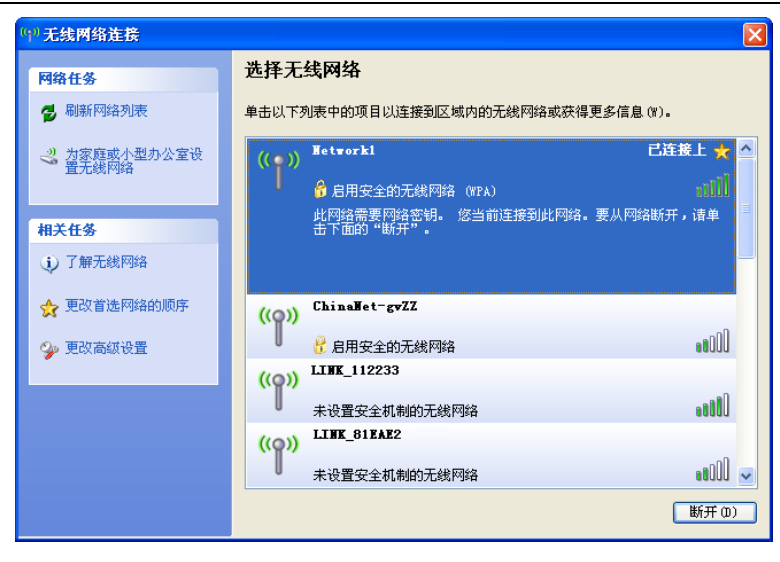

图 39

#### 3.3.3Windows Vista系统

在 Windows Vista 系统下,当成功安装了网卡的驱动程序之后,请参考下面步骤加入无线网络。

1) 右键单击桌面右下角的 图标,如下图所示,然后选择"连接到网络"。

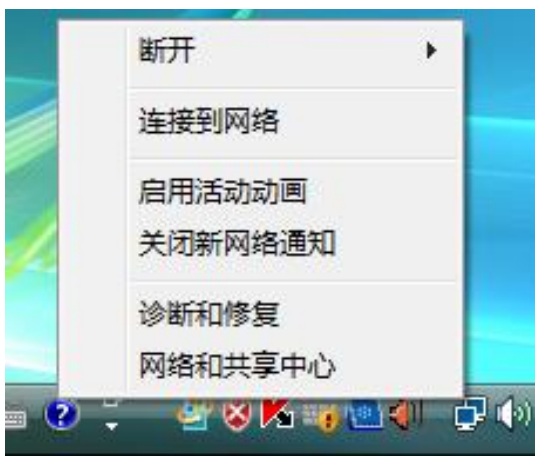

图 40

2) 系统会弹出当前网卡搜索到的无线网络列表,如下图所示。右键单击您要加入的无线网络名称, 即您在无线路由器或AP中设置的网络名称(SSID),选择**连接**。

第三章 将电脑连入网络

| 🕞 💱 连接网络                    |           |              | × |
|-----------------------------|-----------|--------------|---|
| 选择要连接的网络                    | <u>\$</u> | *9           |   |
| Network1                    | 启用了安全的网络  | · 连接         | • |
| LINK_E3243                  | 36 不加密网络  | 雇性<br>诊断 ●11 |   |
| LINK_E31FE                  | BC 不加密网络  | llee.        |   |
| <b>D854W_1</b>              | 启用了安全的网络  | litee        |   |
| <u>设置连接或网络</u><br>打开网络和共享中心 |           |              |   |
|                             |           | 连接(O) 取消     |   |

图 41

3) 当选择加入的无线网络已经加密时,系统会弹出密码填写框,输入正确的密码后点击确定即可, 如下图所示。

| 💱 连接到网络  |           |    | ×  |
|----------|-----------|----|----|
| 键入网络安全密销 | 月         |    |    |
| 安全密钥(S): |           |    |    |
|          | 📄 隐藏字符(H) |    |    |
|          |           |    |    |
|          |           | 确定 | 取消 |

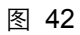

若选择加入的无线网络未加密,则系统会提示该无线网络是不安全的,点击"仍然连接"即可连接。

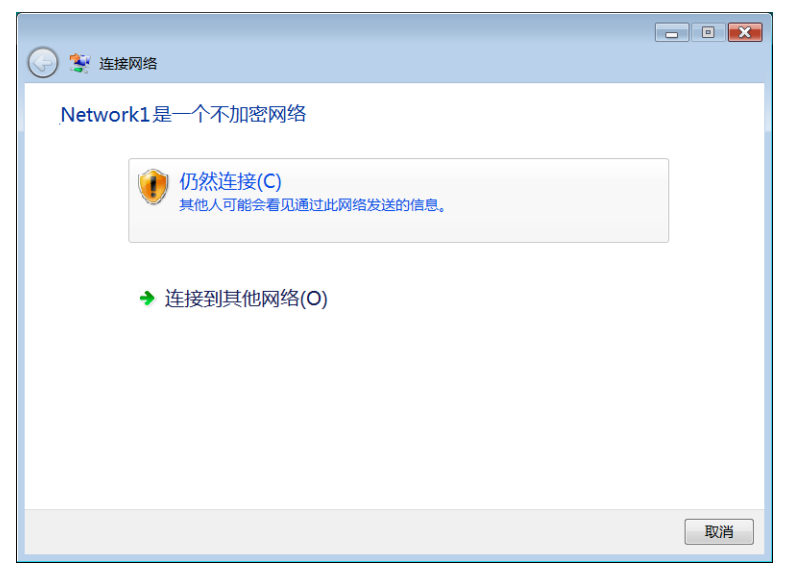

图 43

4) 当弹出如下图所示界面时,说明该网卡已经成功加入无线网络。

| 🚱 💱 连接网络        |       |
|-----------------|-------|
| 成功地连接到 Network1 |       |
| 🥅 保存这个网络(S)     |       |
| 自动启动这个连接(T)     |       |
|                 |       |
|                 |       |
|                 |       |
|                 |       |
|                 |       |
|                 | 全団の   |
|                 | ×M(L) |

图 44

# 第四章 配置文件管理

配置文件是存储无线网络的配置信息(包括网络名称、网络类型、加密设置等)的文件。通过将常 用无线网络的配置信息保存为配置文件,可以快捷地连入相应网络,从而避免对相同信息的重复设 置。

若您经常需要在几个不同的场合(如家庭、办公区域、酒店等)连接无线网络,那么建议您将每个 场合的无线网络信息保存为配置文件,这样您在需要时只需选择相应的配置文件,然后点击连接即 可。

添加配置文件的方式有自动添加和手动添加两种,下面分别予以介绍:

#### ✓ 自动添加

通过 <u>3.1 通过MERCURY配置软件</u>的方式连入无线网络,则连入的无线网络的信息会自动添加到配置文件中。

- ✓ 手动添加
- 1) 双击桌面上的 鱦 图标,打开WCU的**配置文件**管理界面,如下图,点击**添加**按钮。

| MERCU              | RY               |                 |              |                   | - x            |
|--------------------|------------------|-----------------|--------------|-------------------|----------------|
| 状态                 | WPS              | <b>()</b><br>网络 | 記置文件         | <b>《</b> 〕<br>高级  |                |
| 配置文件名称<br>Network1 | 网络名称<br>Network1 |                 | 网络类型<br>基础结构 | 安全<br>WPA-PSK/WPA | <u>连接</u><br>否 |
| L                  |                  | 添 加             | 编辑           | 删除                | 连 接            |

图 45

2) 在下图46/47/48所示界面中设置配置文件信息。

| 配置文件名称: | network1         |       |        |     |
|---------|------------------|-------|--------|-----|
| 网络名称:   | 31DD46           | •     |        |     |
| 网络类型:   | ◎ 基础结构           | ◎ 点对点 |        |     |
| 安全模式:   | WPA-PSK/WPA2-PSK | -     |        |     |
| 密码类型:   | TKIP/AES         | •     |        |     |
| 安全密钥:   | ******           |       | 🔲 显示字符 |     |
|         |                  |       |        |     |
|         |                  |       |        |     |
| 🔲 自动连接  |                  |       |        |     |
|         |                  | 1     | 呆 存    | 取 消 |

图 46

| 配置文件名称: | network2 |       |        |
|---------|----------|-------|--------|
| 网络名称:   | 137B00   | •     |        |
| 网络类型:   | ◙ 基础结构   | ◎ 点对点 |        |
| 安全模式:   | WPA/WPA2 | •     |        |
| 密码类型:   | TKIP/AES | •     |        |
| 认证方式:   | 密码       | •     |        |
| 用户名:    | user     |       |        |
| 密码:     | password |       | 📝 显示字符 |
| 🔲 自动连接  |          |       |        |
|         |          | 1     | 保存 取消  |

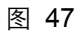

| 配置文件名称: | network3  |            |        |     |
|---------|-----------|------------|--------|-----|
| 网络名称:   | BF5004    | •          |        |     |
| 网络类型:   | ◎ 基础结构    | ◎ 点对点      |        |     |
| 安全模式:   | WEP       | •          |        |     |
| 密码类型:   | 开放系统/共享密钥 | •          |        |     |
| 密钥索引:   | 1 -       | ASCII_64 🔹 |        |     |
| 安全密钥:   | ******    |            | 🔲 显示字符 |     |
|         |           |            |        |     |
| 🔽 自动连接  |           |            |        |     |
|         |           | 1          | 呆 存    | 取 消 |

图 48

**配置文件名称:** 定义一个名称,以便于您识别此配置文件。

**网络名称:** 您要连入的无线网络的网络名称,即无线路由器或 AP 中设置的 SSID。

网络类型: 选择您要连入的无线网络的网络类型。若无线网络的核心是无线路由器或 AP, 网络中的电脑通过无线路由器或 AP 进行通信,则为"基础结构";若无线网络仅由几台电脑组成,且电脑之间可以直接通信,则为"点对点"结构。一般情况下, 网络类型为"基础结构"。

#### 🔮 提示:

关于"点对点"网络类型的更多信息,请参阅 5.2 点对点结构部分。

#### 安全模式&密码类型&安全密钥:

网络加密设置,需与无线路由器或 AP 中的设置保持一致。

若选择 WPA-PSK/WPA2-PSK 为其安全模式,则进行如图 46 所示的设置;若选择 WPA/WPA2 为其安全模式,则进行如图 47 所示的设置;若选择 WEP 为其安全模式,则进行如图 48 所示的设置。

**自动连接:** 勾选此选项,则开机后电脑会自动连入该网络。

设置完成后,点击**保存**按钮,此条目将显示在配置文件列表中,如下图。

| MERCU                                                  | RY                                             |                  |                               |                                                        | -                 |
|--------------------------------------------------------|------------------------------------------------|------------------|-------------------------------|--------------------------------------------------------|-------------------|
| 状态                                                     | WPS                                            | <b>(7)</b><br>网络 | 配置文件                          | 高级                                                     |                   |
| 配置文件名称<br>Network1<br>network3<br>network1<br>network2 | 网络名称<br>Network1<br>BF5004<br>31DD46<br>137B00 |                  | 网络类型<br>基础结构<br>基础础结构<br>基础结构 | 安全<br>WPA-PSK/WPA<br>开放系统/共<br>WPA-PSK/WPA<br>WPA/WPA2 | 连接<br>是<br>否<br>否 |
|                                                        |                                                | 添 加              | 编辑                            | 删除                                                     | 连 接               |

图 49

配置文件添加已完成,您可以点击连接按钮将网卡连入此无线网络。

若需修改配置文件,请点击**编辑**按钮。

# 第五章 通过网卡扩展无线网络

如果您想组建无线网络,但是没有无线路由器或 AP,那么您可以使用本网卡的 Soft AP 功能,或将 网卡设置为点对点结构。

启用 Soft AP 功能后,网卡就相当于一台 AP,这时您可以将安装了该网卡的电脑接入互联网,然后将其他电脑与此"AP"连接,从而实现多台电脑共享上网,如下图所示。

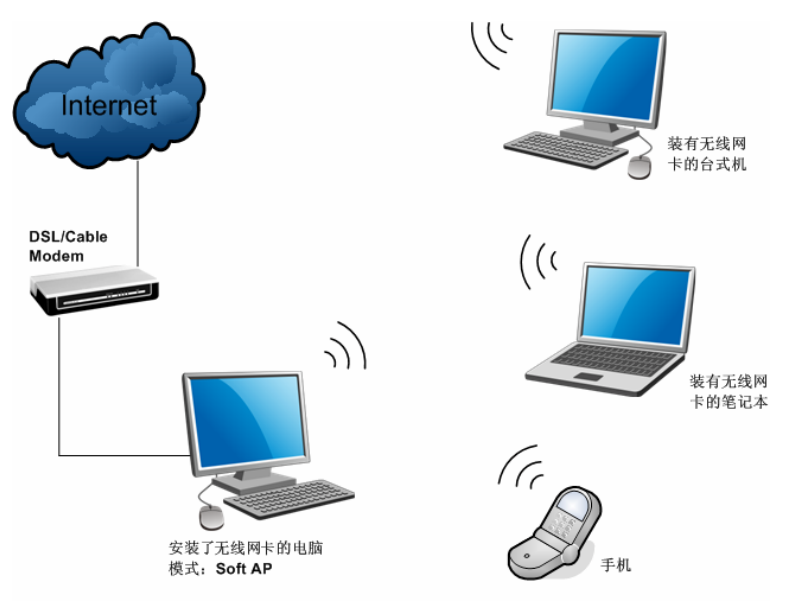

将网卡设置为点对点结构,则其他电脑可以与其进行连接,从而组建一个无线网络。但此时网卡不 能再接入互联网,因此点对点结构仅适用于局域网内部的数据传输(比如有大型文件需在局域网内 部进行传输或共享的情况)。

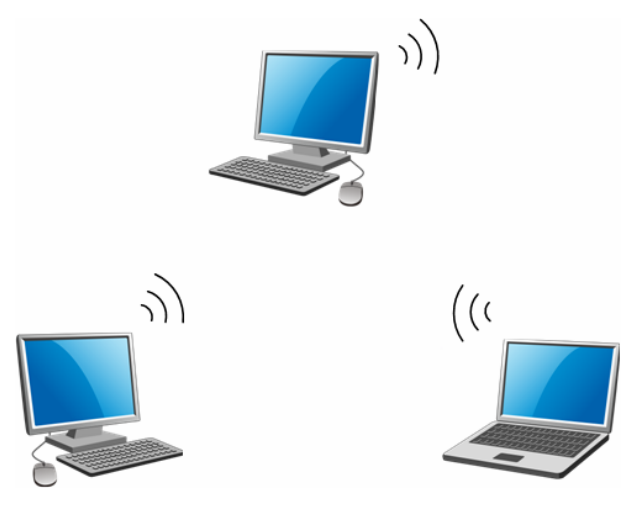

### 5.1Soft AP

Windows XP、Windows Vista 和 Windows 7 系统下的设置步骤相似,以下以 Windows XP 的安装 界面为例进行说明。

1) 双击桌面上的 🔜 图标,进入WCU的高级标签页,如下图,选择"SoftAP模式"的"开"选项。

| MERC                                         | JRY                                      |                  |                          |                |   |
|----------------------------------------------|------------------------------------------|------------------|--------------------------|----------------|---|
| <b>上</b><br>状态                               | WPS                                      | <b>(7)</b><br>网络 | 配置文件                     | <b>议</b><br>高级 |   |
| 选择无线<br><b>⊙使用</b> M<br>切换无线<br><b>请洗择</b> · | 客户端应用程序<br>ERCURY无线网卡客,<br>网卡<br>一个无线网卡· | 户端应用程序           | ○使用Windows               | 5元线客户端应用程序     | - |
| SoftAP模:                                     | त,                                       | ⊙关               | <u>∑78%L38HY∓32</u> № 44 |                | ¥ |
| 省电模式<br>○开                                   |                                          | <b>③</b> 关       |                          |                |   |
|                                              |                                          |                  |                          |                |   |

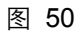

2) 系统将弹出下图所示的确认框,点击确认按钮。

| —— 确定打开SoftAP模式? |  |
|------------------|--|
| 确认 取消            |  |
| 图 51             |  |

3) SoftAP模式配置成功后,WCU中将自动添加**模拟AP**标签页,如下图所示。请在此页面中设置 SoftAP的相关信息。

| MERC                                                         | JRY                                |                                                                                                    |                                       |                               | - x   |
|--------------------------------------------------------------|------------------------------------|----------------------------------------------------------------------------------------------------|---------------------------------------|-------------------------------|-------|
| 大态                                                           | WPS                                | <b>()</b><br>网络                                                                                                    | 配置文件                                  | <b>(学)</b><br>高级              | 模拟 AP |
| SoftAP 模<br>Internet连<br>网络名称<br>频段:<br>安全模式<br>密码类型<br>安全密钥 | 式:<br>接共享:<br>::<br>::<br>::<br>:: | <ul> <li>・ 开</li> <li>Atheros /</li> <li>SoftAP</li> <li>2.4Ghz</li> <li>WPA2-P</li> <li>AES</li> <li>12345676</li> <li>193.468.1</li> </ul> | ○关<br>AR8132 PCI-E Fas ▼<br>SK ▼<br>3 | ]<br>]<br>]<br>] <b>[</b> 显示字 | ·符    |
|                                                              |                                    | .02.100.1                                                                                                    |                                       |                               | 应用    |

图 52

SoftAP 模式: 选择是否开启此模式。

**Internet 连接共享:** 此"AP"WAN 端要连入的网络。系统会自动搜索电脑中已有的网络,并将 其显示在下拉列表中。选择您的"AP"要连入的网络,则其他电脑可以通过 与此"AP"建立无线连接而连入该网络。

**网络名称:** 定义 SoftAP 所建立的无线网络的名称。其他电脑连入该网络时,需通过 此名称进行识别。

频段: 置无线数据传输时所占用的频段,可选项有 2.4GHz 和 5GHz。2.4GHz
 频段可用于时延要求不高的普通上网数据传输,可以大大提高传输速率。
 5GHz 频段干扰小,更适合用于传输对时延要求高的高清视频、语音等多媒体数据,获得更好的视听体验。

#### 安全模式&密码类型&安全密钥:

请为 SoftAP 建立的无线网络设置密码。"安全模式"和"密码类型"保持默认即可,"安全密钥"(即密码)可设置为 8~63 个 ASCII 码字符或 8~64 个 16 进制字符。

😵 提示:

ASCII 码字符为键盘上的任意字符; 16 进制字符包括数字 0~9,以及字母 A~F、a~f。

**IP 地址:** SoftAP 的网络 IP 地址,无需设置。

设置完成后,点击**应用**按钮。打开其他电脑,搜索无线网络,此网络名称将出现在网络列表中。此时您可以将电脑连入SoftAP建立的无线网络中了,具体操作步骤见 <u>3.3 通过Windows配置工具</u>。

### 5.2**点对点结构**

在点对点结构的无线网络中,电脑之间可以直接通信,而无需接入无线路由器或AP。若您要将本网

卡接入已存在的点对点网络,请参阅 3.1 通过MERCURY配置软件部分内容进行连接;若您要通过 将本网卡设置为点对点结构来扩展无线网络,请参阅以下内容。

首先,需要设置网卡的无线网络信息,设置完成后,其他安装了无线网卡的电脑才可以连入该网络。

1) 双击桌面上的 🗾 图标,打开WCU的**配置文件**管理界面,如下图,点击**添加**按钮。

| MERCUI             | RY               |                 |                      |                                                                                                    | I       | - x |
|--------------------|------------------|-----------------|----------------------|----------------------------------------------------------------------------------------------------|---------|-----|
| 状态                 | WPS              | <b>??</b><br>网络 | 記置文件                 | ②     ③     ③     ③     ③     ③     ③     ③     ③     ③     ③     ③     ③     ③     ③     ③     ③     ③     ③     ③     ③     ③     ③     ③     ③     ③     ③     ③     ③     ③     ③     ③     ③     ③     ③     ③     ③     ③     ③     ③     ③     ③     ③     ③     ③     ③     ③     ③     ③     ③     ③     ③     ③     ③     ③     ③     ③     ③     ③     ③     ③     ③     ③     ③     ③     ③     ③     ③     ③     ③     ③     ③     ③     ③     ③     ③     ③     ③     ③     ③     ③     ③     ③     ③     ③     ③     ③     ③     ③     ③     ③     ③     ③     ③     ③     ③     ③     ③     ③     ③     ③     ③     ③     ③     ③     ③     ③     ③     ③     ③     ③     ③     ③     ③     ③     ③     ③     ③     ③     ③     ③     ③     ③     ③     ③     ③     ③     ③     ③     ③     ③     ③     ③     ③     ③     ③     ③     ③     ③     ③     ③     ③     ③     ③     ③     ③     ③     ③     ③     ③     ③     ③     ③     ③     ③     ③     ③     ③     ③     ③     ③     ③     ③     ③     ③     ③     ③     ③     ③     ④     ③     ③     ③     ③     ③     ③     ③     ③     ③     ③     ③     ③     ③     ③     ③     ③     ③     ③     ③     ③     ③     ③     ③     ③     ③     ③     ③     ③     ③     ③     ③     ③     ③     ③     ③     ③     ④     ③     ③     ③     ③     ③     ③     ③     ③     ③     ③     ③     ③     ③     ③     ③     ③     ③     ③     ③     ③     ③     ③     ③     ③     ③     ③     ③     ③     ③     ③     ③     ③     ③     ③     ③     ③     ③     ③     ③     ③     ③     ③     ③     ③     ③     ③     ③     ③     ④     ③     ③     ③     ③     ③     ③     ③     ③     ③     ③     ③     ③     ③     ③     ③     ③     ③     ③     ③     ③     ③     ③     ③     ③     ③     ③     ③     ③     ③     ③     ③     ③     ③     ③     ③     ③     ③     ③     ③     ③     ③     ③     ③     ③     ③     ③     ③     ③     ③     ③     ③     ③     ③     ③     ③     ③     ③     ③     ③     ③     ③     ③     ③     ③     ③     ③     ③     ③     ③     ③     ③     ③     ③     ③     ③     ③     ③     ③     ③     ③     ③     ③     ③     ③ |         |     |
| 配置文件名称<br>Network1 | 网络名称<br>Network1 |                 | <u> 网络类型</u><br>基础结构 | 安全<br>WPA-PSK/WPA                                                                                                    | 连接<br>否 |     |
|                    |                  | 添 加             | 编辑                   | 删除                                                                                                    | 连打      | 接   |

图 53

2) 在下图所示界面中设置无线网络的相关信息。

| 配置文件名称: | network1 |       |       |   |
|---------|----------|-------|-------|---|
| 网络名称:   | E2584    | ~     |       |   |
| 网络类型:   | ○基础结构    | ⊙ 点对点 |       |   |
| 频段:     | 2.4Ghz   | *     |       |   |
| 安全模式:   | 无        | *     |       |   |
| 密码类型:   | 无        | *     |       |   |
|         |          |       |       |   |
|         |          |       |       |   |
| ☑ 自动连接  |          |       |       |   |
|         |          | 保     | と存 取う | 肖 |
|         |          |       |       |   |

图 54

配置文件名称: 定义一个名称, 以便于您识别此配置文件。

**网络名称:** 请给您的无线网络定义一个名称。其他电脑连入该网络时,需通过此名称进行 识别。

**网络类型:** 选择"点对点"选项。

**安全模式:** 选择是否给您的无线网络加密。选择"无"则不加密,为了您的网络安全,避免他

人蹭网,强烈建议您选择"WEP"安全模式。

**密码类型:** 若"安全模式"选择了"无",则此处不需设置。若选择了"WEP",则界面将如下图 所示。"密码类型"只有"开放系统"一个选项,请保持默认设置。

| 配置文件名称: | network1 |          |
|---------|----------|----------|
| 网络名称:   | E2584    | ~        |
| 网络类型:   | ○基础结构    | ◎ 点对点    |
| 频段:     | 2.4Ghz   | ~        |
| 安全模式:   | WEP      | ~        |
| 密码类型:   | 开放系统     | ~        |
| 密钥索引:   | 1 🗸      | ASCII_64 |
| 安全密钥:   |          | □显示字符    |
| 🔽 自动连接  |          |          |
|         |          | 保存取消     |

图 55

密钥索引: 选择密钥的位数,有 ASCII\_64、ASCII\_128、Hex\_64、Hex\_128 四个选项。

**安全密钥:** 设置您的无线网络的密码。"密钥索引"选择为 ASCII\_64、ASCII\_128、Hex\_64、 Hex\_128 时,此处可输入的字符分别为 5 个 ASCII 码字符、13 个 ASCII 码字 符、10 个 16 进制字符、26 个 16 进制字符。

😵 提示:

ASCII 码字符为键盘上的任意字符; 16 进制字符包括数字 0~9,以及字母 A~F、a~f。

设置完成后,点击**保存**按钮。打开其他电脑,搜索无线网络,此网络名称将出现在网络列表中。此时您可以将电脑连入您的无线网络中了,具体操作步骤见 <u>3.3 通过Windows配置工具</u>。

# 第六章 无线网络状态查看

双击桌面上的 🗾 图标,进入 WCU 的状态标签页,可以查看无线网络的当前连接状态,如下图所示。

| ERCL    | JRY      |                   |       |         |
|---------|----------|-------------------|-------|---------|
|         | <b>1</b> | <b>(</b>          | 2     |         |
| 状态      | WPS      | 网络                | 配置文件  | 高级      |
| 配置文件:   | 名称:      | Network1          |       |         |
| 网络名称(   | SSID):   | Network1          |       |         |
| 网络类型:   |          | 基础结构              | 速率:   | 72Mbps  |
| 信道:     |          | 2 (2.4G)          | 密码类型: | AES     |
| AP MAC: |          | 94-0C-6D-2F-3C-BE | 无线模式: | 802.11n |
| IP地址:   |          | 192.168.1.118     |       |         |
| 信号强度:   |          |                   |       | 100% 极刻 |

图 56

**配置文件名称:**当前连接到的无线网络的配置文件名称。若配置文件是自动添加的,则此名称同网络名称;若配置文件是通过手动添加的,则此名称为您定义的配置文件名称。

网络名称(SSID):当前连接到的无线网络的网络名称。

网络类型: 当前连接到的无线网络的网络类型。有"基础结构"和"点对点"两种类型。

**速率:** 网卡当前的数据传输速率。本网卡支持的最高速率为 300Mbps。

- **信道:** 当前无线网络传输数据的通道。
- **密码类型:** 无线网络中设置的加密密码的类型。
- AP MAC: 网卡连接到的无线路由器或 AP 的 MAC 地址。
- 无线模式: 无线网络当前的工作模式。有 11n、11g、11b、11a 及混合模式等。
- **IP 地址:** 网卡当前的 IP 地址。
- **信号强度:** 无线网络的信号强度。信号越强,网络稳定性越好。

# 第七章 软件卸载

如果您已不再使用此网卡,请将其驱动程序和配置软件卸载掉,以免影响其它网卡的工作。

# 7.1Windows 7/Vista系统

Windows Vista 和 Windows 7 系统下的软件卸载步骤相似,下面以 Windows 7 的界面为例进行说明。 1. 单击**开始→所有程序**,如下图所示。

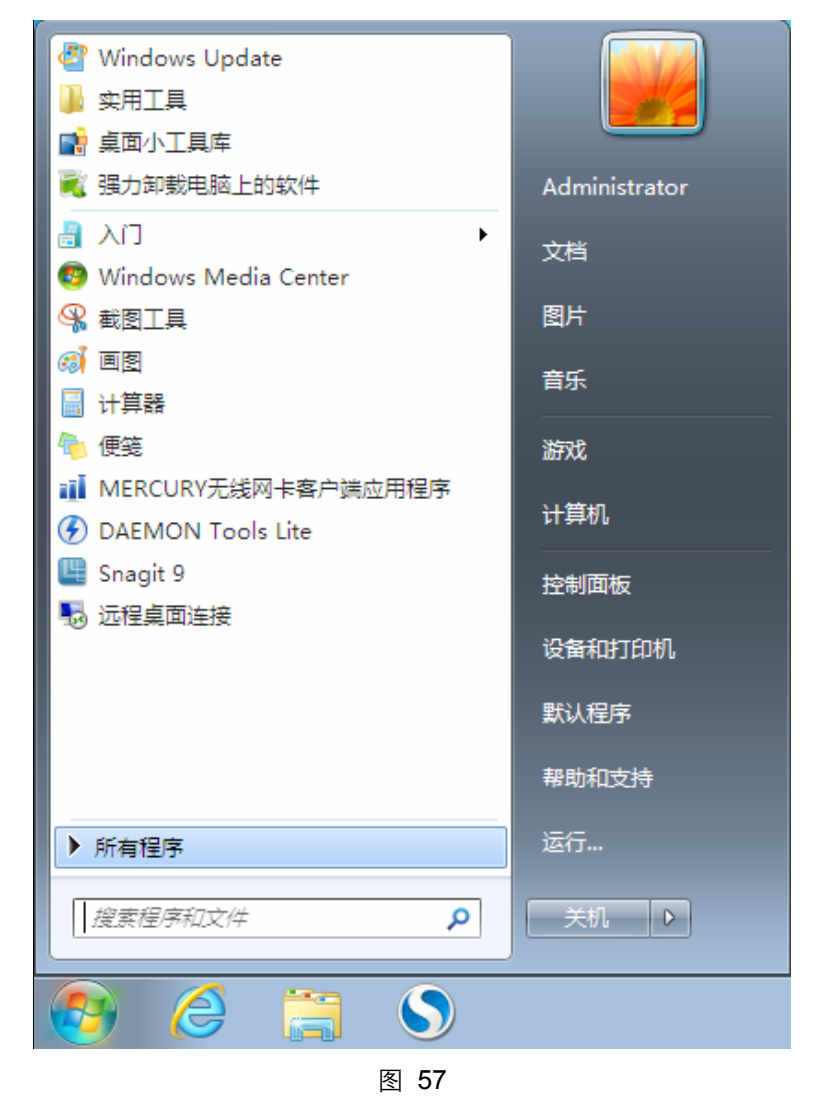

2. 找到程序列表中的 **MERCURY**,单击打开此文件夹。点击**卸载-MW3030U 驱动**,然后按照系统的提示进行操作,即可卸载驱动程序。接下来以同样的方法卸载**无线客户端应用程序**。

第七章 软件卸载

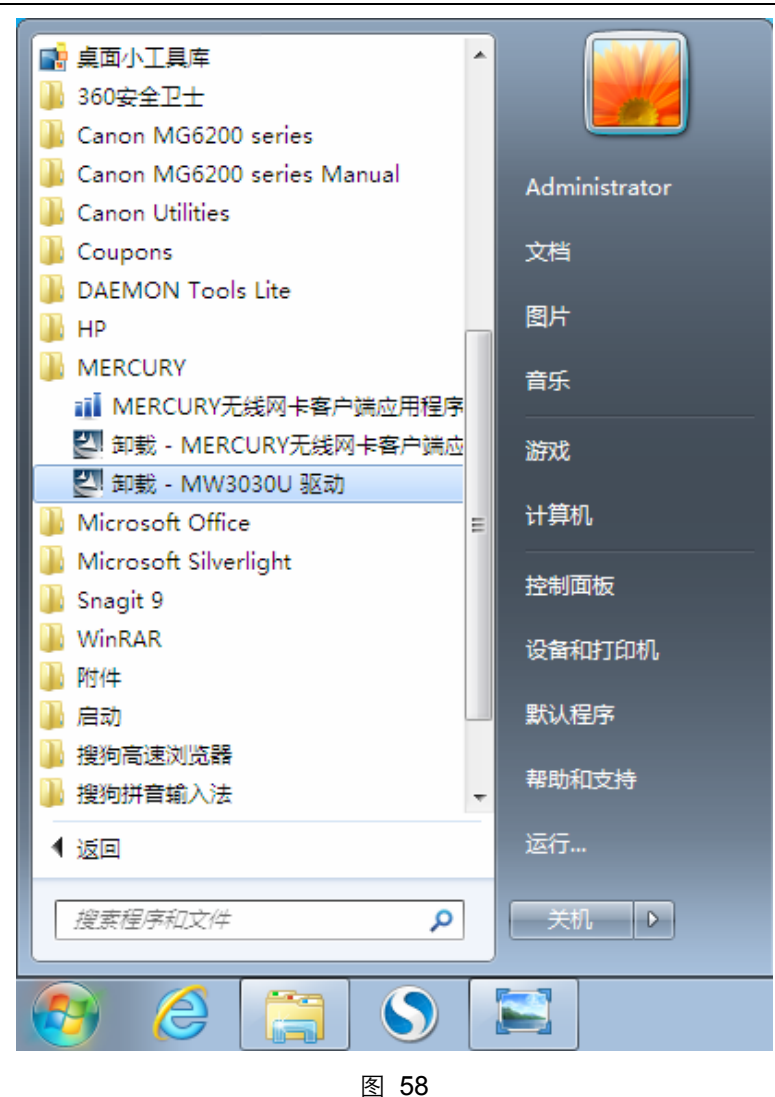

3. 卸载完成后,请重启电脑。

# 7.2Windows XP系统

1. 选择**开始→所有程序→MERCURY→卸载-MW3030U 驱动**,然后按照系统的提示进行操作,即 可卸载驱动程序。接下来以同样的方法卸载**无线客户端应用程序**。

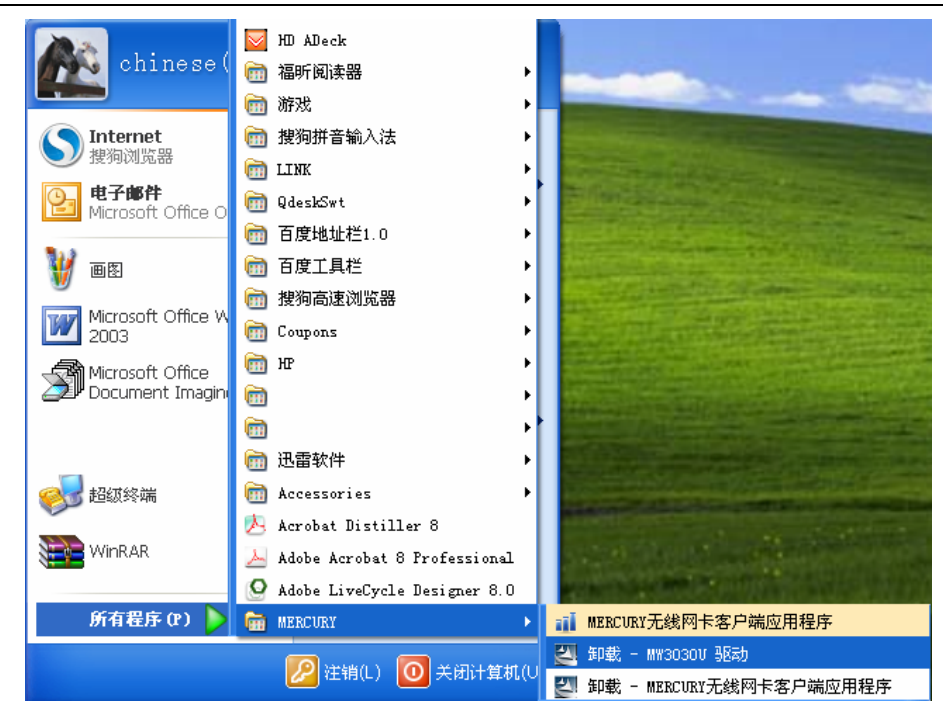

图 59

2. 卸载完成后,请重启电脑。

# 附录规格参数

| 常规     |                                                                      |  |  |
|--------|----------------------------------------------------------------------|--|--|
| 总线类型   | USB 2.0 接口                                                           |  |  |
| 遵循标准   | IEEE 802.11b; IEEE 802.11g; IEEE 802.11n; IEEE 802.11a               |  |  |
| 操作系统   | Windows XP、Windows Vista 和 Windows 7                                 |  |  |
| 传输速率   | 最高可达 300Mbps                                                         |  |  |
| 数据调制   | 11b: DBPSK, DQPSK, CCK<br>11a/g/n: OFDM with BPSK、QPSK、16-QAM、64-QAM |  |  |
| 介质访问协议 | CSMA/CA(带 ACK 确认)                                                    |  |  |
| 传输功率   | 20dBm(最大值)                                                           |  |  |
| 数据安全   | 支持 WPA-PSK/WPA2-PSK, WPA/WPA2 高级安全机制;<br>支持 64/128 位 WEP 加密          |  |  |
| 频率范围   | 2.4 ~ 2.4835GHz, 5.725 ~ 5.825GHz, 5.180~5.320GHz                    |  |  |
| 展频技术   | Direct Sequence Spread Spectrum (DSSS 直接序列展频)                        |  |  |

| 物理环境 |                        |  |
|------|------------------------|--|
| 工作温度 | 0℃~40℃ (32°F~104°F)    |  |
| 存储温度 | -40℃~70℃ (-40°F~158°F) |  |
| 湿度   | 10%~90% RH,无凝结         |  |